# == 新進人員待辦事項 ==

- $\odot$  + Line
- ◎ 註冊「臺中市教育服務網 (https://service.tc.edu.tw/)」

### ◎ 應繳表件/證件確認

- □ 應繳表件一:新進人員審查簡歷表
- □ 應繳表件二:同意書

🗌 應繳表件三:未涉案具結書

#### 應攜證件【正本 & 影本(含正反面),各1份】:

- □身分證
- □戶籍謄本(記事須保留)
- □身心障礙手冊(無則免附)
- □教師證
- □畢業證書(專科以上所有的學歷)
- □歷年派令或敘薪通知書(含改敘、提敘)
- □歷年成績考核通知書
- □歷年離職證明書或服務證明書
- □ 留職停薪函(無則免附)
- □軍職經歷證明:退伍令、大專集訓證書或其他(無則免附)
- □現職服務學校在職證明書(非在職則免附)
- □現職服務學校當年5、6月薪資明細(非在職則免附)
- □玉山銀行存摺封面

◎ 始業式前,登入「雲端差勤管理系統」,依表件四完成設定

表件一

# 111 學年度新進人員審查簡歷表

| □超額介聘 [       | □市內介聘 □臺圖                                                  | ]介聘               | □教師甄選               | □其它        | :   |       |  |
|---------------|------------------------------------------------------------|-------------------|---------------------|------------|-----|-------|--|
| 姓 名           |                                                            |                   | 性別                  | □男 [       | ]女  |       |  |
| 身分證字號         |                                                            |                   | 出生日期                | 年月日        | 3   |       |  |
|               | □未婚                                                        | 聯絡                | 市話:                 |            |     |       |  |
| 它亡小口          | □已婚:                                                       | 電話                | 手機:                 |            |     | 請貼證件照 |  |
| <u> </u>      | 丁女 <u></u> 人<br>□依附健保眷屬(不会                                 | 緊急                | 姓名:                 | 關係         | :   | (直福)  |  |
|               | 本人)                                                        | 聯絡人               | 手機:                 |            |     |       |  |
| 通訊地址          |                                                            |                   |                     |            |     |       |  |
|               | 1. 大專/科系:                                                  |                   |                     | 0.00       | ail |       |  |
| 字 歴           | 2. 碩士/糸所:                                                  |                   |                     | e-ma       | all |       |  |
| 教師登記          | □證件字號:年月                                                   | 日_字               | 第號                  |            |     |       |  |
| (檢定)情形        | □證件字號:年月                                                   | 日字                | 第 <u></u> 號         |            |     |       |  |
|               | 服務學校名稱                                                     | 爭                 | 職稱                  | 服務         | 务起日 | 服務迄日  |  |
|               |                                                            |                   |                     |            |     |       |  |
|               |                                                            |                   |                     |            |     |       |  |
|               |                                                            |                   |                     |            |     |       |  |
|               |                                                            |                   |                     |            |     |       |  |
| 經歷            |                                                            |                   |                     |            |     |       |  |
|               |                                                            |                   |                     |            |     |       |  |
| - 7 "只        |                                                            |                   |                     |            |     |       |  |
|               |                                                            | 三月日               | <br> 。任 <b>教</b> 年資 | <br>: 土 年。 |     |       |  |
|               | 2. 曾任導師職務:共_                                               | 年;曾日              | E科任教師職利             | <br>务:共年   | •   |       |  |
|               | 曾任行政職務:共_年(含校長_年、主任_年、組長_年、借調教育局_年)。                       |                   |                     |            |     |       |  |
|               | [3. 五牛內考績(依学牛皮順序):学年四條1款、学年四條1款、学年四條1款、<br>學年四條1款、 學年四條1款。 |                   |                     |            |     |       |  |
| 專長科目或領域       | 1領域科(類)                                                    |                   | <br>〔域科(類)          | 3          | 領域  | 科(類)  |  |
| 軍職情形<br>(請勾選) | □已退役(役別_)□未服兵役 □服役中 □免服兵役 □大專集訓_週                          |                   |                     |            |     |       |  |
|               | 1. 是否領有身心障礙=                                               | .是否領有身心障礙手冊:□否 □是 |                     |            |     |       |  |
| + /I          | 2. 是否具原住民身分: □否 □是                                         |                   |                     |            |     |       |  |
|               | 3. 是否為省教育會互助會會員: □否 □是                                     |                   |                     |            |     |       |  |
|               | 4. 是否參加各區教育會:□否 □是                                         |                   |                     |            |     |       |  |
|               |                                                            |                   |                     |            |     |       |  |

★簡歷表電子檔請先 e-mail 至 teapot0214@gmail. com(人事室); 紙本親自簽名,於審查當日繳交。

### 同意書

本人(, , 民國 年 月 日生,身分證字 號: )為擔任貴校 □專任教師 □代理教師 □代課教師 □其他\_\_\_\_(依實際情形選填),同意貴校依相關法令規 定,申請查詢本人有無不適任資料或性侵害犯罪登記檔案資料。

此致

臺中市大肚區瑞峰國民小學

立同意書人: (簽名)

月

#### 聯絡手機:

中華民國

年

日

### 未涉案具結書

本人具結「無」下列情事:

一、違反教師法第14條第1項、第15條第1項、第16條第1項、

第18條第1項或第21條各款情事。

二、因上開各款情事處於調查、接受審查或偵查階段。

三、已進入不適任教師處理流程之輔導期。

以上,如有不實或隱匿,願負法律責任。

此致

臺中市大肚區瑞峰國民小學

| 立同意書人: | ( 答 2 ) |
|--------|---------|
| 工門忌言八・ | (双石)    |

月

年

#### 聯絡手機:

中華民國

日

# 「學校雲端差勤系統」Q&A

111.7.15 更新

| 序  | Q                                                                                  | Α                                                                                                    | 備註               |
|----|------------------------------------------------------------------------------------|----------------------------------------------------------------------------------------------------|------------------|
| 01 | 如何 <b>連結</b> 「學校雲端差<br>勤系統」?                                                       | <ul> <li>一.瑞峰校網首頁右側 快速連結 區</li> <li>一.瑞峰校網首頁右側 快速連結 區</li> <li>二.瑞達前曾建築統</li> <li>二. 3C 裝置只要能上網,連結網址後隨時隨地可用<br/>(<u>https://pemis.taichung.gov.tw/login.aspx</u>)</li> </ul>                                                                                                    | 以●連結             |
| 02 | 「學校雲端差勤系統」<br>一般使用者 <b>教學影片</b>                                                    | 網址 <u>https://youtu.be/xhqgo7dSzf4</u>                                                                                                    |                  |
| 03 | 新進人員基本設定                                                                           | <ul> <li>一.登入:</li> <li>帳號:(同臺中市教育服務網帳號)</li> <li>密碼:Aa123456 <ul> <li>(此為預設密碼;未熟悉系統操作前,請勿更改)</li> </ul> </li> <li>二.輸入電子郵件(忘記密碼解救用):</li> <li>(途徑:差勤系統/人事基本設定/個人資訊)</li> </ul> <li>三.職務代理設定(至少設定 10 人,未設定者將無法請假):</li> <li>(途徑:差勤系統/人事基本設定/職務代理設定-新增職代)</li> <li>(途徑:差勤系統/人事基本設定/職務代理設定-調整順序)</li> |                  |
| 04 | 怎麼簽到退(打卡)?                                                                         | 本校目前設定: <b>不需簽到退</b>                                                                                                    |                  |
| 05 | 怎麼 <b>回到系統首頁</b> ?                                                                 | 點左上角 <u>黃色雙人</u> ,即回到系統首頁                                                                                                    | 教學影片<br>00:12:50 |
| 06 | 視窗跳不出來?                                                                            | <ul> <li>教學影片 00:25:58 (解除封鎖彈出式視窗) 或</li> <li>開啟 彈出式視窗</li> <li>1. 在電腦上開啟Chrome。</li> <li>2. 依序按一下右上方的「:」圖示 [設定]。</li> <li>3. 在「隱私權和安全性」底下,按一下[網站設定]。</li> <li>4. 按一下[彈出式視窗與重新導向]。</li> <li>5. 在畫面頂端,將該設定切換成[允許]</li> </ul>                                                                         |                  |
| 07 | 需 <b>臨時差假</b> ,如何處<br>理?                                                           | 處理 <b>順序</b> 如下:<br>一.課務(或業務)交待職代<br>二.通知直屬主管(如有課務,另通知教學組長)<br>三.於系統送出差假申請,或<br>請職代協助代為申請(須先互設為職代)                                                                                                    | 教學影片<br>00:26:58 |
| 08 | 怎麼 <b>請假(請補休)</b> ?<br>怎麼送出 <b>出差</b> 單?<br>怎麼送出 <b>公假</b> 單?<br>怎麼送出 <b>公出</b> 單? | 教學影片 00:28:56<br>教學影片 00:54:26<br>教學影片 00:59:10<br>教學影片 01:06:11 ( <b>2 小時以內;須因公</b> )                                                                                                    |                  |

| 09 | 送出的假單去哪了?      | 教學影片 00:02:22;00:41:35                  |                                         |
|----|----------------|-----------------------------------------|-----------------------------------------|
| 10 | 怎麼 <b>銷假</b> ? | 教學影片 01:07:34                           |                                         |
| 11 | 集體公假           | 不在系統操作                                  | 洽教務處                                    |
|    |                | (均採「事前簽准,事後檢據補登」處理)                     | 1 1 1 1 1 1 1 1 1 1 1 1 1 1 1 1 1 1 1 1 |
| 12 | 加班             | 一.處室內部的加班,由個人以加班申請單辦理。                  |                                         |
|    |                | (途徑:差勤系統/差假申請單/加班申請單)                   |                                         |
|    |                | 二.餘(跨處室加班、導護、輪值等)不在系統操作                 |                                         |
|    |                | (採「事前簽准,事後檢據補登」處理)                      |                                         |
| 13 | 如何下載操作手冊?      | 教學影片 00:12:15                           |                                         |
| 14 | 請假邏輯?          | 一.同一天同一時間點,僅能存在1張差假單。                   |                                         |
|    |                | 二.如果B當天已為某A的職代,B就不能請假。                  |                                         |
|    |                | 若非得臨時請假, B 必須先做代理業務移轉給某 C, 並            |                                         |
|    |                | 經某 C 同意後, B 才可進行請假手續。                   |                                         |
|    |                | 三.我要請假,而我原想設定的職代1已請假,我只能點選<br>職代1以外的職代。 |                                         |
|    |                | 四.請假不足1小時,系統會自動進位為請假1小時。                |                                         |
|    |                | 五.某 D 必須先與我互設為職代,才能協助我,代為在系統            |                                         |
|    |                | 上請假。                                    |                                         |
|    |                | 六.系統設定 <b>班別為 0800-1600</b> 。           |                                         |
|    |                | ex.上班日第1個小時需請假                          |                                         |
|    |                | → 請假時段一律填 0800-0900                     |                                         |
|    |                | ex.上班日最後1小時需請假                          |                                         |
|    |                | → 萌版时权                                  |                                         |
|    |                | → 0800-1200 或 1200-1600                 |                                         |
|    |                | ex.非上開情形則依實際需求填寫                        |                                         |
|    |                | → 1010-1410 (系統計為4小時)                   |                                         |
|    |                |                                         |                                         |
|    |                | 七· <b>銅版甲請單</b> · <u>標的版単</u> 僉核        |                                         |
|    |                | 新版, <b>天</b> 一天朝金顶版中。                   |                                         |
|    | 以下空白           |                                         |                                         |

台中市立學校差勤系統 教育訓練影片 重點筆記

| 序號 | 影片時間     | 内容            | 重點筆記                            | 懶人包頁碼       |
|----|----------|---------------|---------------------------------|-------------|
| 1  | 00:00:00 | 基本環境及帳密       | 用chrome及OPEN ID登入,密碼預設 Aa123456 | P2          |
| 2  | 00:02:22 | 登入及系統說明       |                                 | P3-4        |
| 3  | 00:04:03 | (簽核)流程系統說明    | 被退回假單即等同作廢,無法修改刪除               |             |
| 4  | 00:08:59 | 文件匣案例說明       | 送出的假單會在哪裡                       | P43-51      |
| 5  | 00:11:15 | 投票系統          |                                 |             |
| 6  | 00:12:15 | 教育訓練子系統       | 可查閱操作手冊                         |             |
| 7  | 00:12:50 | 首頁功能介紹        | 點左上角黃色小人=回到首頁                   |             |
| 8  | 00:13:26 | 簽到退(打卡)功能     | 只有在校內可打卡                        | P58-59      |
| 9  | 00:16:00 | 首頁功能介紹        |                                 |             |
| 10 | 00:19:04 | 基本設定          | 確認電子信箱+密碼變更+職代設定                | P5-9        |
| 11 | 00:25:58 | 解除封鎖彈出式視窗     |                                 | P12-13      |
| 12 | 00:26:58 | 代請假           | 需先互設為職代才可代請假                    |             |
| 13 | 00:28:56 | 請假            | 一定要按計算天數                        | P11-19      |
| 14 | 00:34:40 | 取消假單          | 針對「尚未簽核完成」之假單                   |             |
| 15 | 00:37:14 | 婚喪假           | 第一次選「新」,之後選「續請」                 |             |
| 16 | 00:38:31 | 附件後補          | 由【基本勤惰查詢→個人差假紀錄查詢】進入            | P14-15      |
| 17 | 00:41:11 | 延長服務減少到班      | 行政人員寒暑假使用                       |             |
| 18 | 00:41:35 | 請假流程演示        | 一張假單從頭到尾的過程                     |             |
| 19 | 00:47:31 | 請假原則          |                                 | P53         |
| 20 | 00:48:36 | 代理業務移轉        | 未簽核完成假單只能整筆移轉<br>已簽核完成假單可分段移轉   | P28-31      |
| 21 | 00:54:26 | 出差單(有差旅費)     | 依規可補休之假日出差<br>記得填入「實際執行職務可補休時數」 | P16-17      |
| 22 | 00:57:59 | 含週期性假單運用      | 設週期,連續2日出差,單日晚上才可申請加班           | P16         |
| 23 | 00:59:10 | 公假單(無差旅費)     |                                 | P18         |
| 24 | 00:59:34 | 加班申請          | 校內加班需線上簽到退<br>校外加班請用紙本簽核        | P20         |
| 25 | 01:02:44 | 加班原則          | 先送加班申請單,並按實際加班時間打卡              | P54-55      |
| 26 | 01:05:12 | 加班簽到退         | 加班打卡時間 <b>需在上班時間外</b> ,系統才會採計   |             |
| 27 | 01:06:11 | 公出單(2小時內,免職代) |                                 | P19         |
| 28 | 01:06:53 | 忘刷卡申請         |                                 | P25         |
| 29 | 01:07:34 | 銷假申請          | 針對「已簽核完成」之假單                    | P26-27, P56 |
| 30 | 01:09:44 | 出國申請單         | 等同假單                            | P21-22      |
| 31 | 01:11:31 | 含赴大陸地區申請表     | 不等同假單                           | P23         |
| 32 | 01:13:12 | 費用申請          |                                 | P32         |
| 33 | 01:17:39 | 加班費申請         | 預設補休,可印出紙本跑請款流程                 | P35-36      |
| 34 | 01:18:56 | 基本勤惰查詢        |                                 | P37-42      |

\*所有假別於請假"起日"3個工作天內可以補申請